## オンラインカード決済ご利用のお客様、領収書発行の手順

「JTB Book&Pay お客様マイページ」へ https://www.JTBBookandPay.com/BP/

| ID   | DOOK & P    | >>English   | >>中文(简体字)      | >>中文(繁體字)            | >>하군어  | >>ประเทศไทย     | >>Malaysia      |
|------|-------------|-------------|----------------|----------------------|--------|-----------------|-----------------|
|      | httin AL 22 | white 12 75 | ****           | THE REAL PROPERTY OF | 7      | 2.2. BATTALLING | CC.L.DEDR JOCOR |
| - 74 | う時にクレン      | 950-500     | DX11/12/1/2019 | (体特用の管理回面)           | C9.    |                 |                 |
|      |             |             |                |                      |        |                 |                 |
|      |             |             |                |                      |        |                 |                 |
|      |             | JTB         | Book & Pay     | - 予約管理ログイ            | (ン画面 - |                 |                 |
|      |             | EK-SH       | 番号とご予約時の電話番号(  | ハイワンは不要)を入力して        | ください。  |                 |                 |
|      |             |             | alma           |                      |        |                 |                 |
|      |             | ~           | 3180*5         | 1                    | _      |                 |                 |
|      |             |             | 活動号 (ハイフンは不要)  |                      |        |                 |                 |
|      |             |             |                |                      |        |                 |                 |

Copyright(C) JTB BUSINESS INNOVATORS CORP. All rights reserved.

領収書は予約完了後に「JTB Book&Pay お客様マイページ」より、お客様ご自身で発行いただけます。

ホテルでの発行はできません。

URL : https://www.JTBBookandPay.com/BP/

「取引番号(決済番号)」「電話番号(ハイフンは不要)」を入力し「ログイン」を押してください。

## 「JTB Book&Pay お客様マイページ」で「領収書」を印刷

| No. JTBEP0000001037                         |                                                  | 発行日 2018/06/28 (木) |  |
|---------------------------------------------|--------------------------------------------------|--------------------|--|
|                                             | 領収証                                              |                    |  |
| 旅行 太郎 様                                     |                                                  |                    |  |
| このたびは、ご利用論にありがとうございました。<br>以下のとおり、論成いたしました。 |                                                  |                    |  |
| 金 額:10,000円                                 |                                                  |                    |  |
| MU ZWARLEUT                                 |                                                  |                    |  |
| 取引番号 : 0000032554                           | THE W                                            |                    |  |
| 支払い方法 : クレジットカードにてご入室                       | 株式会社JTBビジネスイノベーターズ<br>〒108-0075 東京都湾区達南111日6番多11 |                    |  |
| 本内容はインターネットを通じてお客様にデータとしてご彼                 | 娘したものです。                                         | ( <u>2206</u> )    |  |
| 中込内容に関するご案内>>                               |                                                  |                    |  |
| 综治代表者 : 施行 太郎 様                             |                                                  |                    |  |
| 检验施验名 :100元天下施設                             |                                                  |                    |  |
| チェックイン日 : 2018/06/30(土)                     |                                                  |                    |  |
| チェックアウト日 :2018/07/01(日)                     |                                                  |                    |  |
| 0.51 V 0. 1 V 0.                            |                                                  |                    |  |

「ログイン」後に「領収書」をご自身で印刷の上、ご使用ください。

※上記の画像は領収書のサンプルとなります。

※発行可能期限はご予約完了時から宿泊後2年間以内、宿泊代金総額の領収書のみです。

※宛名欄は空白となっておりますので、ご希望の宛名を入力ください。

※1予約につき1枚の発行となります。複数室ご利用でそれぞれの領収書が必要な場合には、

別々のご予約をお願いします。

※領収証発行は1度きりとなります。

領収書の再発行をご希望の場合、JTB Book&Pay お客様マイページのお問い合わせより、ご依頼ください。

※「領収書を発行する」ボタンを押しても領収書発行画面が開かない場合、

ブラウザや各種ツールバー(Yahoo, Google, goo など)のポップアップブロック機能が作動している可能性がありま

す。

Ctrl キーを押しながらボタンをクリックするか、ポップアップブロック機能の設定をご確認ください。

※PDF版をご利用の場合には、お使いの adobe reader が最新の状態か予めご確認ください。

PDF 版で正常に出力できない場合は、HTML 版をご利用ください。

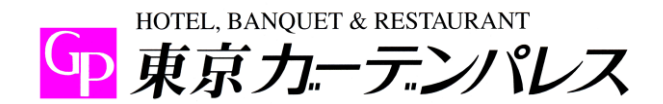